# Installation und Konfiguration des Netzwerkhardlocks

# Inhalt

| Systemvoraussetzungen                                   | . 1 |
|---------------------------------------------------------|-----|
| Unterstützte Betriebssysteme                            | . 1 |
| Benötigte Hardware-Schnittstellen                       | . 1 |
| Virtualisierung des Hardlock-Servers                    | . 2 |
| Installation und Konfiguration                          | . 2 |
| Grundsätzliches Vorgehen                                | . 2 |
| Herunterladen der benötigten Software                   | . 2 |
| Installation des Hardlocktreibers                       | . 3 |
| Installation des Aladdin Monitor                        | . 4 |
| Installation des Hardlock-Server-Dienstes               | . 5 |
| Registrierung des Hardlocks beim Hardlock-Server-Dienst | . 9 |
| Konfiguration der Firewall                              | . 9 |
| VPN-Betrieb und beschleunigte Hardlock-Suche            | 12  |

# Systemvoraussetzungen

## Unterstützte Betriebssysteme

Der Hardlock kann prinzipiell auf allen aktuellen Windows-Betriebssystemen betrieben werden, wobei es keine Rolle spielt, ob es sich um ein Server- oder Client-Betriebssystem handelt. Die Mindestvoraussetzungen sind wie folgt:

- Client-Systeme: Windows 7 SP1 oder neuer
- Server-Systeme: Windows Server 2008 oder neuer

#### Benötigte Hardware-Schnittstellen

Als Hardlock werden ausschließlich USB-Dongles verwendet. Der gewünschte Rechner muss also über eine USB-Schnittstelle verfügen.

Alternativ kann der Hardlock auch an einem sogenannten "USB Device Server", der USB-Geräte transparent über das Netzwerk bereitstellen kann, betrieben werden.

Die physikalischen Abmessungen des Dongles selbst sind wie folgt:

- Die bis 2014 ausgelieferte Version (oberes Bild):
   Länge: 5 cm, Breite: 1,5 cm Höhe: 0,8 cm
- Die aktuell ausgelieferte Version (unteres Bild): Länge: 4 cm, Breite: 1,6 cm Höhe: 0,8 cm

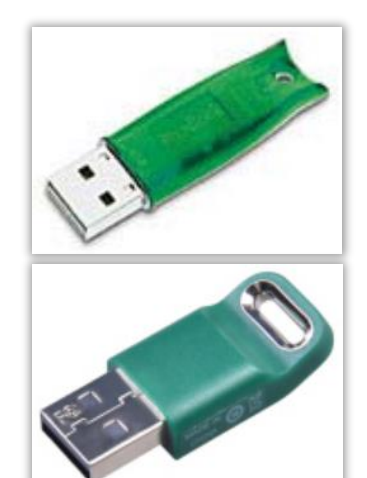

## Virtualisierung des Hardlock-Servers

Falls der Hardlock-Server-Dienst in einer virtuellen Maschine betrieben werden soll, gibt es zwei Möglichkeiten zur Umsetzung:

- Die Virtualisierungssoftware unterstützt das Durchreichen von USB-Ports an die virtuelle Maschine (z.B. Oracle VM VirtualBox oder VMware Workstation, nicht jedoch z.B. Microsoft Hyper-V)
- Verwendung eines USB Device Server, an den man den Dongle ansteckt und sich dann mit einer mitgelieferten Software damit verbindet, als würde er lokal am Rechner stecken.

Ansonsten gelten dieselben Voraussetzungen wie für einen physikalischen Rechner.

# Installation und Konfiguration

#### Grundsätzliches Vorgehen

Die folgenden Schritte sind für die Installation und Konfiguration des Netzwerkhardlocks erforderlich:

- Herunterladen der benötigten Software
- Installation des Hardlocktreibers
- Installation des Aladdin Monitor
- Installation des Hardlock-Server-Dienstes
- Registrierung des Hardlocks beim Hardlock-Server-Dienst
- Konfiguration der Firewall (falls vorhanden)
- Einstellungen für den VPN-Betrieb (falls benötigt)

#### Herunterladen der benötigten Software

Auf unserer Homepage unter <u>https://www.rehm.de/downloads</u> steht Ihnen die benötigte Software zum Download zur Verfügung. Hier laden Sie sich die gelb markierten Dateien "Aladdin Hardlocktreiber (Kommandozeilenversion)" ("haspdinst.exe") und "Aladdin Monitor" ("aksmon32\_setup.exe") herunter:

|   | Fernwartung (TeamViewer) Programm zur Durchführung einer Fernwartungssitzung (TeamViewer)                                                                                                    |
|---|----------------------------------------------------------------------------------------------------|
|   | EXE-Datei , 23 MB                                                                                                    |
|   | Online-Präsentation (TeamViewer)<br>Programm zur Durchführung einer Online-Vorführung (TeamViewer)                                                                                                    |
|   | EXE-Datei , 15 MB                                                                                                    |
|   | Komplett-Paket für die Installation unserer Programme<br>Enthält sämtliche benötigte Software und Treiber für den Betrieb der Rehm-Programme. Ihre lizenzierten Programme werden während der<br>Installation nach Eingabe Ihrer Zugangsdaten direkt von unserem Server heruntergeladen. Bitte verwenden Sie diese Datei für die Installation<br>unserer Software auf einem neuen Rechner. |
|   | EXE-Datei , 108 MB                                                                                                    |
|   | Software-Installationsanleitung<br>Ausführliche Beschreibung des Vorgehens zur Installation unserer Software auf Ihrem PC                                                                                                    |
|   | PDF-Datei , 616 KB                                                                                                    |
|   | Netzwerkhardlock-Installationsanleitung<br>Ausführliche Beschreibung des Vorgehens zur Installation des Netzwerkhardlocks auf Ihrem Server, sowie des Zugriffs von den Arbeitsplätzen                                                                                                    |
|   | PDF-Datei , 859 KB                                                                                                    |
| ۵ | Aladdin Hardlocktreiber (Kommandozeilenversion)<br>Aktueller Hardlocktreiber für Einzelplatz- und Netzwerkhardlocks (Kommandozeilenversion). Wichtig: Installation mit den Parametern "/i /ld"                                                                                                    |
|   | EXE-Datei , 25 MB                                                                                                    |
|   | Aladdin Monitor<br>Netzwerkhardlock-Verwaltungswerkzeug für die Einrichtung des Netzwerkhardlocks, sowie die Anzeige und Freigabe aktiver Lizenzen                                                                                                    |
|   | EXE-Datei , 2 MB                                                                                                    |
|   | Microsoft Access Database Engine 2010 x64<br>64-Bit-Datenbanktreiber (benötigt für FLUSS-2D, GraPS und HYKAS)                                                                                                    |
|   |                                                                                                    |
|   | Programm zur Verwaltung einer vorhandenen Rehm-Installation sowie Ihrer Lizenzen auf Ihrem PC. Für eine Neuinstallation verwenden Sie<br>bitte das "Komplett-Paket für die Installation unserer Programme" weiter oben.                                                                                                    |
| - |                                                                                                    |

# Installation des Hardlocktreibers

Öffnen Sie eine Kommandozeile, wechseln Sie in den Download-Ordner und starten Sie die Datei "haspdinst.exe" mit den Parametern "/i /ld" auf dem Server und warten Sie, bis die Installation abgeschlossen ist:

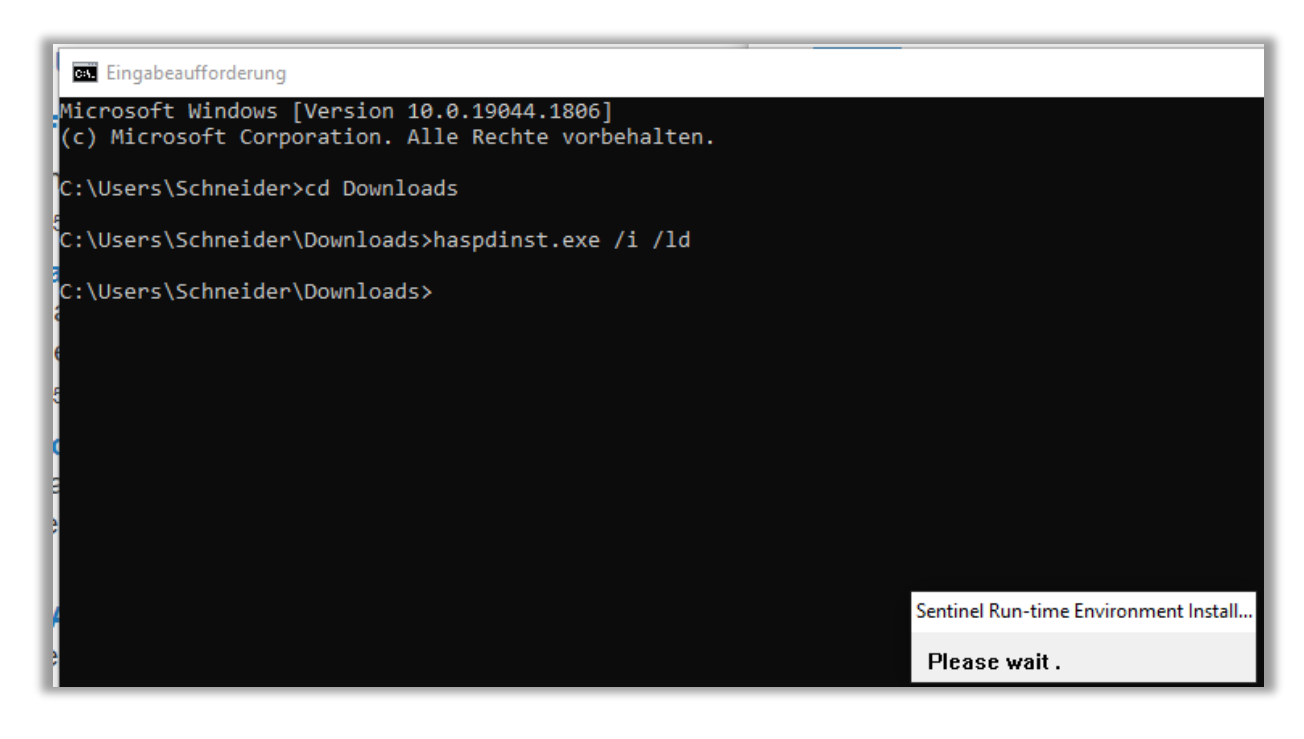

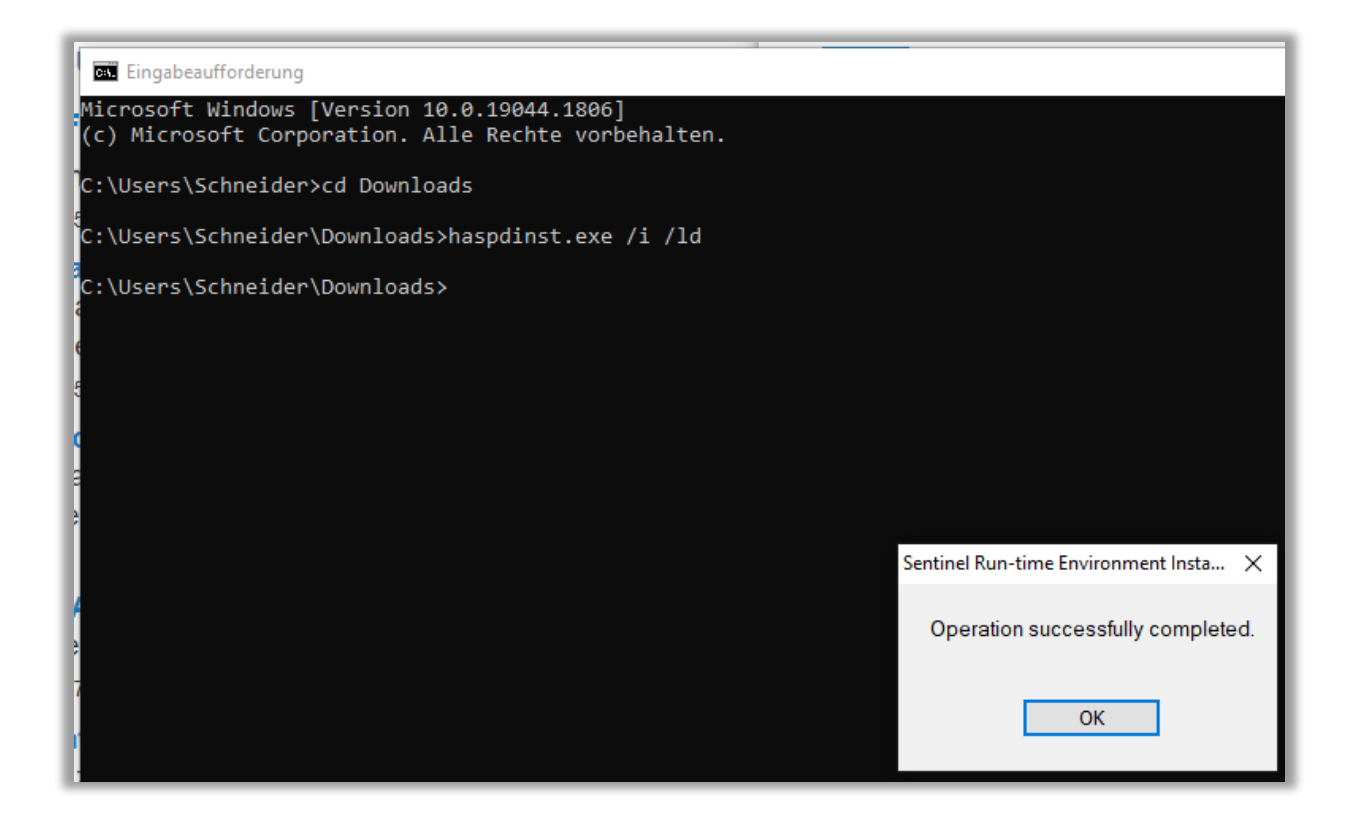

Nach der Installation und dem Anstecken des Hardlocks sollte hinten am USB-Hardlock eine rote LED leuchten. Ist dies der Fall, war die Installation des Hardlocks erfolgreich.

#### Installation des Aladdin Monitor

Die Hardlockverwaltung erfolgt über ein Programm namens "Aladdin Monitor". Starten Sie das Programm "aksmon32\_setup.exe". Beachten Sie, dass dieses Setup sowohl auf 32-Bit- als auch auf 64-Bit-Betriebssystemen verwendet wird.

| 🕑 Will                                                                                                    | lkommen X                                                                                                    | Ø | Lizenz-Vereinbarung                                                                                                    | x |
|----------------------------------------------------------------------------------------------------|----------------------------------------------------------------------------------------------------|---|----------------------------------------------------------------------------------------------------|---|
| ₩ Wire supplied<br>Wire supplied<br>Wir | Allkommen im Installationsprogramm für Aladdin<br>fonitor 1.4.2. Disess Programm installiert Aladdin<br>fonitor 1.4.2. auf Ihrem Computer. en nachdrücklich, vor Ausführen disess<br>programms alle Windows-Programme zu beenden. en klicken, um die Installation zu beenden und alle<br>togramme zu schließen. Auf Weiter klicken, um mit<br>tionsprogramm beginnen. i: Dieses Programm ist unheberrechtlich sowie<br>ationale Verträge geschützt. sige Vervielfältigung oder Verbreitung dieses<br>ob ganz oder auszugsweise, kann schwere zivil-<br>hliche Konsequerzen nach sich ziehen und wird<br>Ausschöpfung der Rechtsmittel geahndet. |   | ALADDIN KNOWLEDGE SYSTEMS LTD.<br>Aladdim Monitor<br>LICENSE AGREEMENT<br>IMPORTANT INFORMATION - PLEASE READ THIS AGREEMENT CAREFULLY<br>BEFORE DOWNLDADING OR INSTALLING THE SOFTWARE PROGRAM.<br>ALL ORDERS FOR AND USE OF THE Aladdim Monitor including<br>any retvisions, controctions, modifications, enhancements,<br>updates and/or upgrades thereto (hereinater Gottware]<br>SUPPLIE BY ALADDIN KNOWLEDGE SYSTEMS LTD. or any of its<br>affiliates (either of them referred to as JALADDINI)ARE<br>AND SHALL BE, SUBJECT TO THE TERMS AND CONDITIONS SET<br>FORTH IN THIS AGREEMENT. BY DOWNLOADING THE SOFTWARE (as<br>defined hereunder)AND/OR BY INSTALLING THE SOFTWARE (as<br>defined hereunder)AND/OR BY INSTALLING THE SOFTWARE (as<br>defined hereunder)AND/OR BY INSTALLING THE SOFTWARE (as<br>defined hereunder)AND/OR BY INSTALLING THE SOFTWARE (as<br>defined hereunder)AND/OR BY INSTALLING THE SOFTWARE (as<br>defined hereunder)AND/OR BY INSTALLING THE SOFTWARE (as<br>defined hereunder)AND/OR BY INSTALLING THE SOFTWARE (as<br>defined hereunder)AND/OR BY INSTALLING THE SOFTWARE (b)<br>AGREEING TO BE BOUND BY ITS TERMS AND CONDITIONS. | < |
|                                                                                                    | Weiter> Abbrechen                                                                                                    |   | < <u>Z</u> urück <u>W</u> eiter> Abbreche                                                                                                    | n |

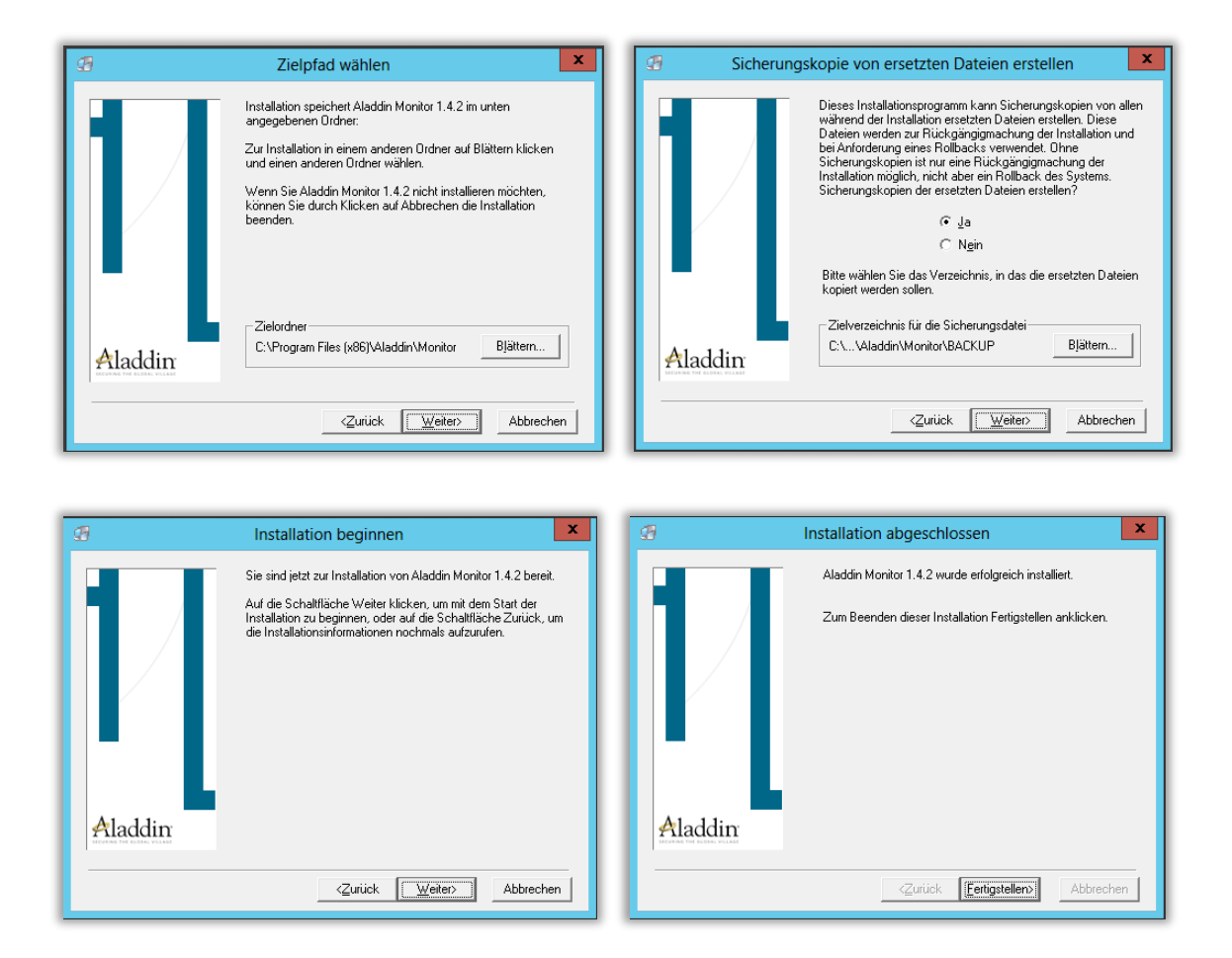

Nach erfolgreicher Installation finden Sie im Startmenü unter "Alle Programme / Aladdin / Monitor" eine neue Verknüpfung namens "AKS Monitor":

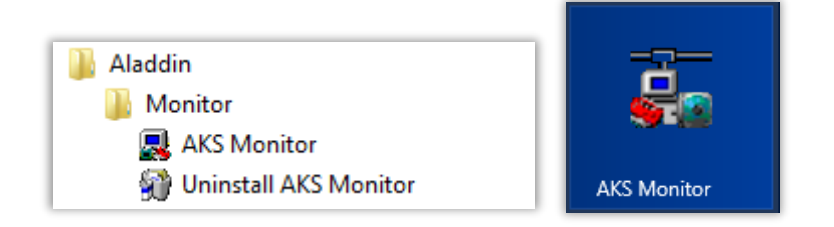

## Installation des Hardlock-Server-Dienstes

Starten Sie den eben installierten AKS Monitor **mit Administratorrechten**. Falls Sie möchten, können Sie die Sprache von Englisch auf Deutsch umstellen. Dazu gehen Sie auf "File / Settings" und stellen unter "Language" von "English" auf "German". Nach einem entsprechenden Hinweis können Sie den AKS Monitor schließen und neu starten.

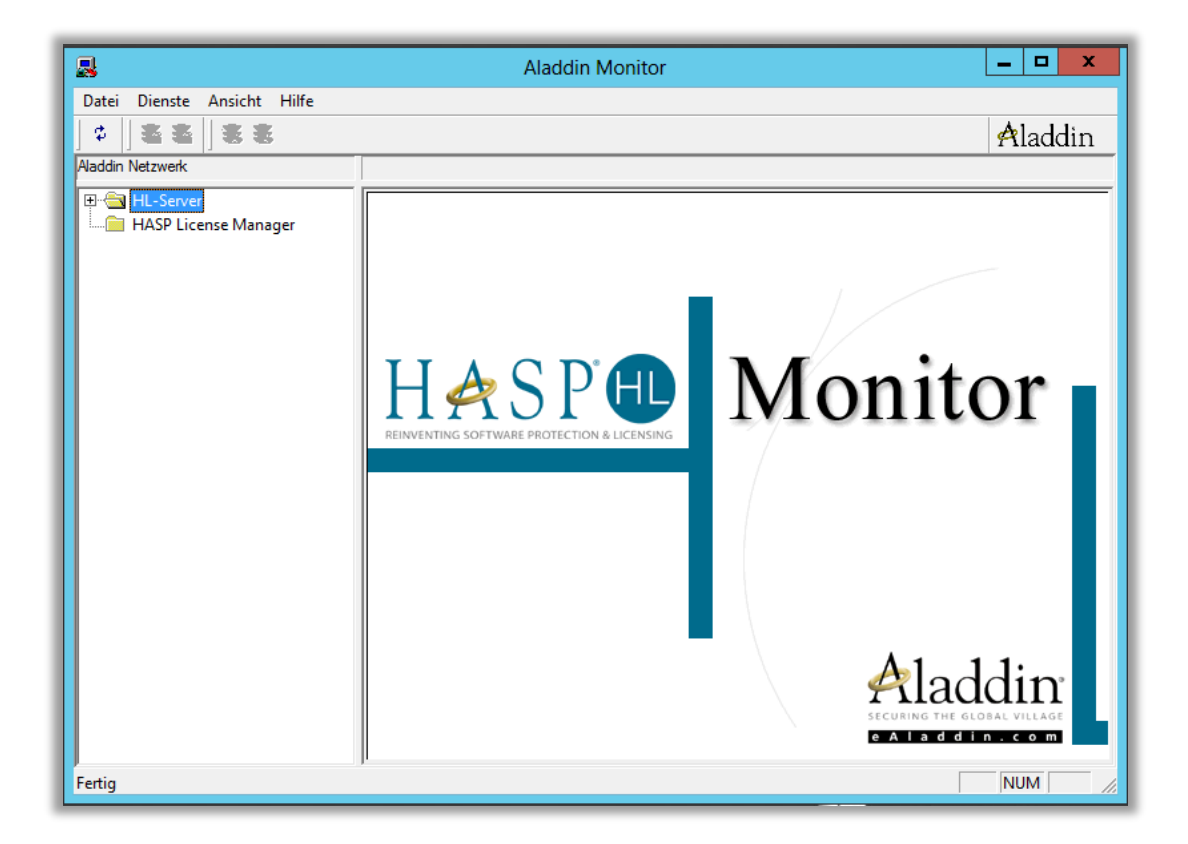

Im Normalfall sollte unter "HL-Server" noch kein Eintrag sichtbar sein. Falls doch, dann ist in Ihrem Netzwerk offensichtlich schon ein anderer Aladdin-Hardlock-Server vorhanden. Diesen können sie ggf. einfach ignorieren.

Wählen Sie unter "Dienste" den Punkt "HL-Server-Dienst installieren":

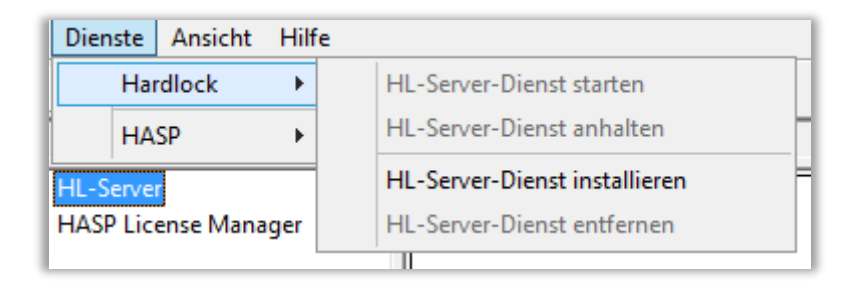

Sie erhalten eine Bestätigungsmeldung erhalten:

| Aladdin Monitor                                                                                                    |
|----------------------------------------------------------------------------------------------------|
| Der Hardlock-Dienst wurde auf dem lokalen Rechner installiert.<br>ACHTUNG:<br>Die Datei HLS32SVC.EXE wurde in Ihr Systemverzeichis kopiert und wird<br>in Zukunft von dort gestartet.<br>Um den Server zu starten, wählen Sie "HL- Server-Dienst starten" aus<br>dem Dienste-Menu.<br>Kopieren Sie Lizenzdateien (*.ALF) in das Systemverzeichnis oder<br>benutzen Sie die Environment-Variable HL_LICENSEDIR. |
| ОК                                                                                                    |

Interessant für uns ist nur der erste Satz, der besagt, dass der Dienst erfolgreich installiert wurde. Der Rest der Meldung, der die Lizenzdateien betrifft, ist für uns nicht relevant.

Schließen Sie die Meldung mit "Ok". Wählen Sie dann wiederum unter "Dienste" den Punkt "HL-Server-Dienst starten":

|   | Dienste  | Ansicht | Hilf | e                         |
|---|----------|---------|------|---------------------------|
|   | Hardlock |         | ×    | HL-Server-Dienst starten  |
| ľ | HA       | SP      | ►    | HL-Server-Dienst anhalten |

Nach dem Start sollte unter dem Eintrag "HL-Server" in der Baumnavigation jetzt Ihr Servername mit dem Zusatz "(Lokal)" erscheinen:

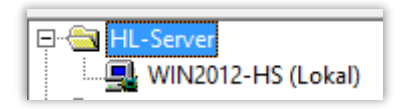

Zum Abschluss der Dienstinstallation sollten Sie noch prüfen, ob der Hardlock-Server-Dienst für den automatischen Start konfiguriert ist. Dazu öffnen Sie "Dienste" unter "Systemsteuerung / Verwaltung". Dort sollte jetzt ein Eintrag "HL-Server" zu finden sein:

| 🎑 Gruppenrichtlinienclient    | Von dem Dien   | Wird au | Automatisch (Start durch Au    | Lokales System |
|-------------------------------|----------------|---------|--------------------------------|----------------|
| 🍓 Hilfsprogramm für spezielle | Ermöglicht Ad  |         | Manuell                        | Lokales System |
| 🔍 HL-Server                   |                | Wird au | Automatisch                    | Lokales System |
| 🌼 Hyper-V-Datenaustauschdi    | Stellt einen M |         | Manuell (Start durch Auslöser) | Lokales System |
| 鵒 Hyper-V-Dienst für Zeitsync | Synchronisiert |         | Manuell (Start durch Auslöser) | Lokaler Dienst |

Sollte hier unter "Starttyp" nicht "Automatisch" (bzw. im Falle eines virtuellen Servers mit Hardlock an einem USB Device Server "Automatisch (Verzögerter Start)") stehen, klicken Sie mit der rechten Maustaste auf den Eintrag "HL-Server" und wählen Sie "Eigenschaften":

| 🧠 Hilfsprogramm für spezielle. | Ermöglicht Ad     |
|--------------------------------|-------------------|
| 🔅 HL-Server                    | Starten           |
| 🔍 Hyper-V-Datenaustauschc      | Beenden           |
| 🧠 Hyper-V-Dienst für Zeitsyr   | beenden           |
| 🥋 Hyper-V-Dienst zum Heru      | Anhalten          |
| 鵒 Hyper-V-Remotedesktopv       | Fortsetzen        |
| 🔍 Hyper-V-Taktdienst           | Neu starten       |
| 🔍 Hyper-V-Volumeschatten       | Alle Aufgaben     |
| 🔍 IKE- und AuthlP IPsec-Sch    | , inc , largabert |
| 鵒 Infrastrukturdienst für Hin  | Aktualisieren     |
| 🎑 Integritätsschlüssel- und Z  | Eigenschaften     |
| 🎑 Intelligenter Hintergrundü   | Hilfe             |
| 🔍 IP-Hilfsdienst               | rime              |

Ändern Sie den "Starttyp" auf "Automatisch" (bzw. im Falle eines virtuellen Servers mit Hardlock an einem USB Device Server "Automatisch (Verzögerter Start)") und bestätigen Sie mit "Ok":

| Pfad zur EXE-Datei:<br>C:\Windows\system32\HLS32SVC.EXE |                                 |   |  |  |  |
|---------------------------------------------------------|---------------------------------|---|--|--|--|
| Starttyp:                                               | Automatisch                     | ~ |  |  |  |
|                                                         | Automatisch (Verzögerter Start) |   |  |  |  |
| Unterstützung bein                                      | Automatisch<br>Manuell          |   |  |  |  |
| Dienststatus:                                           | Deaktiviert<br>vvira ausgerunn  |   |  |  |  |

#### Registrierung des Hardlocks beim Hardlock-Server-Dienst

Um Ihren Rehm-Hardlock beim Hardlock-Server-Dienst anzumelden, wählen Sie Ihren lokalen Server unter "HL-Server" aus:

| 8                                |                      | Aladdin Monitor                                | _ 🗆 X             |
|----------------------------------|----------------------|------------------------------------------------|-------------------|
| Datei Dienste Ansicht Hilfe      |                      |                                                | A                 |
| \$   <b>\$ \$</b>   <b>\$</b> \$ |                      |                                                | Aladdin           |
| Aladdin Netzwerk                 |                      |                                                |                   |
| HL-Server                        | Hardlock Se          | ver                                            |                   |
| HASP License Manager             | Name                 | WIN2012-HS                                     |                   |
|                                  | Version              | 4.60                                           | □ <u>I</u> PX     |
|                                  | IP                   | 192.168.2.21                                   | ✓ NetBIOS         |
|                                  | IPX                  |                                                |                   |
|                                  | OS/Treiberversion    | n WIN32 / DRV 3.83 / API 3.88 / HLVDD.DLL 2.21 |                   |
|                                  | Moduladresse         | Max. Logins Aktuell Spitzenwert                |                   |
|                                  |                      |                                                |                   |
|                                  |                      |                                                |                   |
|                                  |                      |                                                |                   |
|                                  | <u>M</u> oduladresse | 29809 <u>H</u> inzufügen                       | <u>E</u> ntfernen |
|                                  | Statistiken —        |                                                |                   |
|                                  | TOD ND               | Empfangen Gesendet Fehler                      |                   |
|                                  |                      |                                                |                   |
|                                  |                      |                                                |                   |
|                                  | NetBIOS              |                                                |                   |
|                                  |                      |                                                |                   |
|                                  | 1                    |                                                | NUM               |

Stellen Sie sicher, dass der Hardlock am Rechner angesteckt bzw. der Rechner mit dem Hardlock am USB Device Server verbunden ist und die LED am Hardlock rot leuchtet. Tragen Sie unter "Moduladresse" den Wert "23645" ein und klicken Sie auf "Hinzufügen". Ein Eintrag in der Tabelle sollte erscheinen:

| Moduladresse         | Max. Logins | Aktuell      | Spitzenwert     |     |
|----------------------|-------------|--------------|-----------------|-----|
| 23645                | 250         | 0            | 0               |     |
|                      |             |              |                 |     |
|                      |             |              |                 |     |
| 1                    |             |              |                 |     |
| <u>M</u> oduladresse | 23645 📑     | (Hinzufügen) | <u>E</u> ntfern | ien |

Der Hardlock ist jetzt betriebsbereit.

#### Konfiguration der Firewall

Falls Sie auf dem Rechner, auf dem der HL-Server-Dienst läuft, eine Firewall betreiben, so muss diese noch so konfiguriert werden, dass Client-Anfragen auch zum HL-Server-Dienst gelangen. Je nach Firewall-Produkt ist die Konfiguration unterschiedlich, das Vorgehen wird hier am Beispiel der Windows-Firewall auf einem Windows Server 2012 demonstriert, sollte bei anderen Produkten aber ähnlich vonstattengehen.

Starten Sie "Windows-Firewall mit erweiterter Sicherheit" und wechseln Sie zu "Eingehende Regeln":

|     |                                | Windows-Firewall mit erweiterter Sicherheit |                            |        |           |          |                      |                     |          |
|-----|--------------------------------|---------------------------------------------|----------------------------|--------|-----------|----------|----------------------|---------------------|----------|
| D   | atei Aktion Ansicht ?          |                                             |                            |        |           |          |                      |                     |          |
| 4   | • 🔿 🙍 🖬 🗟 🔽                    |                                             |                            |        |           |          |                      |                     |          |
|     | Windows-Firewall mit erweitert | Eingehende Regeln                           |                            |        |           |          | A                    | ktionen             |          |
|     | Eingehende Regeln              | Name                                        | Gruppe 📩                   | Profil | Aktiviert | Aktion ^ | E                    | ingehende Regeln    | •        |
|     | Kasgehende Regeln              | Sentinel License Manager                    |                            | Alle   | Ja        | Zulassen | ulassen 🔐 Neue Regel | Neue Regel          |          |
|     | Verbindungssicherneitsrege     | Anmeldedienst (NP eingehend)                | Anmeldedienst              | Alle   | Nein      | Zulassen |                      |                     |          |
| ۲ V | o dei wachung                  | Ø Autorisierung f ür den Anmeldedienst (RP  | Anmeldedienst              | Alle   | Nein      | Zulassen | י                    | Nach Profil filtern | '        |
|     |                                | BranchCache - Gehosteter Cacheserver (      | BranchCache - Gehosteter C | Alle   | Nein      | 7ulassen | 2                    | Nach Status filtern | <u> </u> |

Klicken Sie auf "Neue Regel". Als "Regeltyp" wählen Sie "Port" und klicken Sie auf "Weiter":

| <i></i>                                                                   | Assistent für neue eingehende Regel                                                                                                    |  |  |  |  |  |  |  |  |
|---------------------------------------------------------------------------|----------------------------------------------------------------------------------------------------|--|--|--|--|--|--|--|--|
| Regeltyp<br>Wählen Sie den Typ der zu erstellenden Firewallregel aus.     |                                                                                                    |  |  |  |  |  |  |  |  |
| Schritte:<br>Regeltyp<br>Protokolle und Ports<br>Aktion<br>Profil<br>Name | Welchen Regeltyp möchten Sie erstellen?         Programm         Regel, die die Verbindungen für ein Programm steuert.         Port         Regel, die die Verbindungen für einen TCP- oder UDP-Port steuert.         Vordefiniert:         Anmeldedienst         Regel, die die Verbindungen für einen Windows-Vorgang steuert.         Benutzerdefiniert         Benutzerdefiniert Regel |  |  |  |  |  |  |  |  |
|                                                                           | < Zurück Weiter > Abbrechen                                                                                                    |  |  |  |  |  |  |  |  |

Wählen Sie "UDP" und "Bestimmte lokale Ports", dort tragen Sie "3047" ein und klicken auf "Weiter":

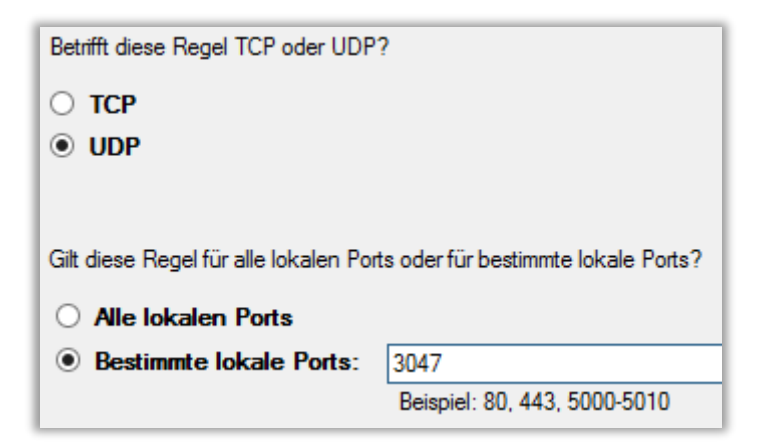

Wählen Sie "Verbindung zulassen" und klicken Sie auf "Weiter":

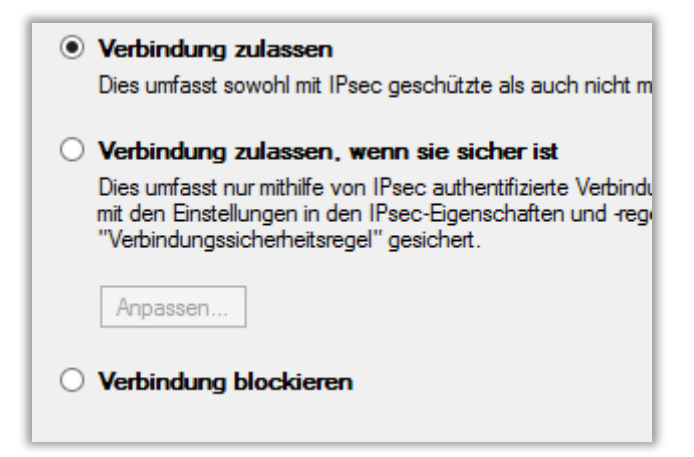

Wählen Sie das für Ihre Konfiguration passende Firewall-Profil. Im Zweifel lassen Sie einfach alle drei Häkchen aktiviert:

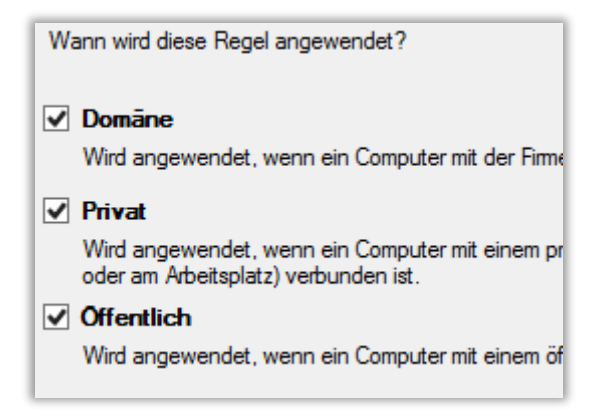

Geben Sie einen passenden Namen und optional eine Beschreibung ein und klicken Sie auf "Weiter":

| Name:                                                                                                    |  |
|----------------------------------------------------------------------------------------------------|--|
| Aladdin HL-Server-Dienst                                                                                           |  |
| Beschreibung (optional):                                                                                           |  |
| Aladdin Hardlock-Server-Dienst, der den Hardlock für die Rehm-Programme über das<br>Netzwerk zur Verfügung stellt. |  |
|                                                                                                    |  |

Die neue Regel sollte jetzt in der Tabelle der eingehenden Regeln zu sehen sein:

| t | Eingehende Regeln        |          |        |           |          |  |  |  |
|---|--------------------------|----------|--------|-----------|----------|--|--|--|
| Ш | Name                     | Gruppe 📩 | Profil | Aktiviert | Aktion   |  |  |  |
|   | Aladdin HL-Server-Dienst |          | Alle   | Ja        | Zulassen |  |  |  |
| e | Sentinel License Manager |          | Δlle   | la        | Zulassen |  |  |  |

## VPN-Betrieb und beschleunigte Hardlock-Suche

Der Betrieb unserer Programme in VPN-Umgebungen, beispielsweise für die Arbeit aus dem Home-Office, wird immer häufiger umgesetzt. Für solche Umgebungen muss in der Regel durch eine zusätzliche Einstellung dem Hardlocktreiber mitgeteilt werden, auf welchem Server sich der Hardlock befindet. Diese Einstellung wird über eine System-Umgebungsvariable gesteuert.

Auch in Umgebungen, in denen kein VPN-Betrieb berücksichtigt werden muss, kann diese Einstellung die Kommunikation mit dem Hardlock-Server stabilisieren und beschleunigen.

Öffnen Sie dazu am Client in der Systemsteuerung den Eintrag "System" und klicken Sie auf "Erweiterte Systemeinstellungen":

|                                  | System – 🗆                              |                                                          |                                   |  |
|----------------------------------|-----------------------------------------|----------------------------------------------------------|-----------------------------------|--|
| ( → ↑ I → Systemsteue            | rung → System und Sicherheit            | ▶ System                                                 | ✓ ♂ Systemsteuerung durchsuchen 𝒫 |  |
| Datei Bearbeiten Ansicht Extras  | ?                                       |                                                          | 🔲 👗 🔓 📋 🗙 🖌 🖃 谷                   |  |
| Startseite der Systemsteuerung   | Basisinformationen übe                  | r den Computer anzeigen                                  | 0                                 |  |
| 🛞 Geräte-Manager                 | Windows-Edition                         |                                                          |                                   |  |
| 🌍 Remoteeinstellungen            | Windows 8.1 Enterprise                  |                                                          |                                   |  |
| 😌 Computerschutz                 | © 2013 Microsoft Corporati              | on. Alle Rechte vorbehalten.                             |                                   |  |
| 🛞 Erweiterte Systemeinstellungen |                                         |                                                          |                                   |  |
| System                           |                                         |                                                          |                                   |  |
|                                  | Prozessor:                              | Intel(R) Core(TM) i7 CPU 870 @ 2.93GHz 2.93 GHz          | z                                 |  |
|                                  | Installierter Arbeitsspeicher<br>(RAM): | 16,0 GB                                                  |                                   |  |
|                                  | Systemtyp:                              | 64-Bit-Betriebssystem, x64-basierter Prozessor           |                                   |  |
|                                  | Stift- und Toucheingabe:                | Für diesen Bildschirm ist keine Stift- oder Toucheingabe | e verfügbar.                      |  |
|                                  | Einstellungen für Computernan           | nen, Domäne und Arbeitsgruppe                            |                                   |  |

Hier klicken Sie auf "Umgebungsvariablen":

12

| Systemeigenschaften             |                            |              |                    |                     |     |
|---------------------------------|----------------------------|--------------|--------------------|---------------------|-----|
| Computername                    | Hardware                   | Erweitert    | Computerschutz     | Remote              |     |
| Sie müssen als<br>durchführen z | s Administrat<br>u können. | or angemel   | det sein, um diese | Änderungen          |     |
| Visuelle Effel<br>Speicher      | cte, Prozess               | orzeitplanur | ng, Speichemutzun  | ig und virtueller   |     |
|                                 |                            |              |                    | Einstellungen       |     |
| Benutzerprof                    | le                         |              |                    |                     |     |
| Desktopeins                     | tellungen be               | züglich der  | Anmeldung          |                     |     |
|                                 |                            |              |                    | Einstellungen       |     |
| Starten und                     | Niederherste               | ellen        |                    |                     |     |
| Systemstart,                    | Systemfehle                | r und Debu   | ginformationen     |                     |     |
|                                 |                            |              |                    | Einstellungen       |     |
|                                 |                            |              | Umg                | ebungsvariablen     |     |
|                                 |                            | C            | )K Abbree          | <b>chen</b> Überneh | men |

Klicken Sie unter "Systemvariablen" auf "Neu":

| omputername                                                       | Hardware                        | Erweitert                                                  | Computerschutz                                                            | Remote                                   |          |  |  |
|-------------------------------------------------------------------|---------------------------------|------------------------------------------------------------|---------------------------------------------------------------------------|------------------------------------------|----------|--|--|
|                                                                   |                                 | maebun                                                     | asvariablen                                                               |                                          | ×        |  |  |
| Ungebungsvariablen                                                |                                 |                                                            |                                                                           |                                          |          |  |  |
| Benutzerva                                                        | Benutzervariahlen für Schneider |                                                            |                                                                           |                                          |          |  |  |
| Variable                                                          |                                 | Wort                                                       |                                                                           |                                          |          |  |  |
|                                                                   |                                 |                                                            |                                                                           | 0                                        |          |  |  |
| MOZ_PLU                                                           | JGIN_P                          | C: Program                                                 | Files (X86) (Foxit Si<br>EILE %\AppData\L                                 | ottware (                                |          |  |  |
| TMP                                                               |                                 | %USERPROFILE% (AppData (Local \Temp                        |                                                                           |                                          |          |  |  |
|                                                                   |                                 |                                                            | , rec to the bear of the                                                  | ocar (remp                               |          |  |  |
|                                                                   |                                 |                                                            |                                                                           |                                          |          |  |  |
|                                                                   |                                 | Neu                                                        | Bearbeiten                                                                | Löscher                                  | n        |  |  |
|                                                                   |                                 |                                                            |                                                                           |                                          |          |  |  |
|                                                                   |                                 |                                                            |                                                                           |                                          |          |  |  |
| Systemvari                                                        | ablen                           |                                                            |                                                                           |                                          |          |  |  |
| Systemvari<br>Variable                                            | ablen                           | Wert                                                       |                                                                           |                                          | ^        |  |  |
| Systemvari<br>Variable<br>CM2013D                                 | ablen<br>DIR                    | Wert<br>C:\Program                                         | Files (x86)\Commo                                                         | n Files\A                                | ^        |  |  |
| Systemvari<br>Variable<br>CM2013D<br>ComSpec                      | ablen<br>DIR                    | Wert<br>C:\Program<br>C:\WINDOW                            | Files (x86)\Commo<br>/S\system32\cmd.4                                    | n Files\A                                | ^        |  |  |
| Systemvari<br>Variable<br>CM2013D<br>ComSpec<br>FP_NO_H           | DIR<br>HOST_C                   | Wert<br>C:\Program<br>C:\WINDOW<br>NO                      | Files (x86)\Commo<br>/S\system32\cmd.{                                    | n Files\A<br>exe                         | ^        |  |  |
| Systemvari<br>Variable<br>CM2013D<br>ComSpec<br>FP_NO_H<br>ILBDIR | ablen<br>DIR<br>HOST_C          | Wert<br>C:\Program<br>C:\WINDOW<br>NO<br>C:\Program        | Files (x86)\Commo<br>/S\system32\cmd.(<br>Files (x86)\Commo               | n Files\A<br>exe<br>n Files\A            | <b>^</b> |  |  |
| Systemvari<br>Variable<br>CM2013D<br>ComSpec<br>FP_NO_H<br>ILBDIR | ablen<br>DIR<br>HOST_C I        | Wert<br>C:\Program<br>C:\WINDOW<br>NO<br>C:\Program        | Files (x86)\Commo<br>/S\system32\cmd.«<br>Files (x86)\Commo<br>Bearbeiten | n Files \A<br>exe<br>n Files \A          | ^        |  |  |
| Systemvari<br>Variable<br>CM2013D<br>ComSpec<br>FP_NO_H<br>ILBDIR | ablen<br>DIR<br>HOST_C          | Wert<br>C:\Program<br>C:\WINDOW<br>NO<br>C:\Program<br>Neu | Files (x86)\Commo<br>/S\system32\cmd.e<br>Files (x86)\Commo<br>Bearbeiten | n Files\A<br>exe<br>n Files\A<br>Löscher | ^<br>~   |  |  |

Fügen Sie eine Variable mit dem Namen "HLS\_IPADDR" ein. Als Wert tragen Sie die IP-Adresse des Rechners ein, auf dem der HL-Server-Dienst läuft (hier z.B. "192.168.2.21") ein. Alternativ können Sie auch den Rechnernamen angeben (z.B. "APPSERVER-BUERO").

| Neue Systemvariable                        |              |  |  |  |  |
|--------------------------------------------|--------------|--|--|--|--|
| Name der Variablen:<br>Wert der Variablen: | HLS_IPADDR   |  |  |  |  |
|                                            | OK Abbrechen |  |  |  |  |

Die neue Variable sollte jetzt in der Tabelle "Systemvariablen" sichtbar sein:

| Systemvariablen      |              |   |
|----------------------|--------------|---|
| Variable             | Wert         | ^ |
| FP_NO_HOST_CHECK     | NO           |   |
| HLS_IPADDR           | 192.168.2.21 |   |
| NUMBER_OF_PROCESSORS | 12           |   |

Bestätigen Sie mit "Ok". Der Client sucht den Hardlock ab sofort nur noch am eben eingestellten Server, falls kein lokaler Hardlock gefunden wird.

Dieser Vorgang muss selbstverständlich auf jedem Client, der den Netzwerkhardlock ansprechen soll, durchgeführt werden.